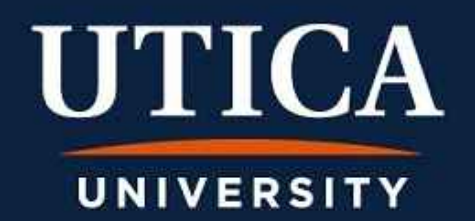

### Welcome Parents

We are happy to offer you a secure online payment portal that will allow you a variety of options:

- Make a Payment
- View Account Detail
- View Recent Payments
- Enroll in Payment Plan
- View your student's Billing Statement

Please continue to view step by step instructions to help you through this process.

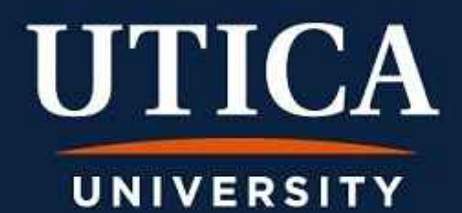

**Parent Access** 

Because of both FERPA (Family Educational Rights and Privacy Act) and Red Flag regulations, the student is the only individual allowed access to their Student Financial Services information unless they authorize permission to another individual

Please ask your student to follow the steps in the <u>Student Guide to</u> <u>Access Your Account</u> and access Parent PINs

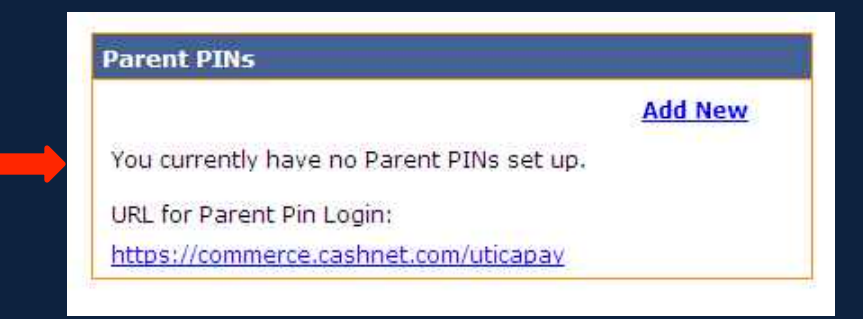

# UNIVERSITY

The student must complete the information as shown on the right to grant access to a parent or any other individual

### **Parent Access**

#### Notice about Parents or Authorized Users:

| Parent PIN                                                                                                 |                           |
|----------------------------------------------------------------------------------------------------|---------------------------|
| Email Address                                                                                              |                           |
| Confirm Email Address                                                                                      |                           |
| Add a note to the welcome email (optional)                                                                 |                           |
| Should this person                                                                                         |                           |
| be allowed to log in?                                                                                      | © Yes C No                |
| have permission to access electronic bills and if so,<br>also receive electronic bill email notifications? | Access & Receive Emails 💌 |
| receive Installment Payment Plan email notifications?                                                      | €Yes CNo                  |
| A welcome email will be sent to the email address entered :                                                | above. The email          |
| will contain the optional poter login ID, temperaty paragraph                                              | l and a link to           |
| wiii concain che opcional noce, iogin 10, cemporary password                                               |                           |

Once the student has completed the above information and gives permission to all or a portion of the options, an email will then be sent to you at the email address that was provided. It will contain the Login ID, temporary password and a link to access the site

The Parent Pin Login Site is <a href="https://commerce.cashnet.com/uticapay">https://commerce.cashnet.com/uticapay</a>

PLEASE NOTE: You cannot login until the student adds you as an <u>Authorized User</u>

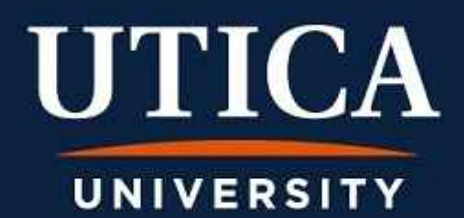

### Parent Login

| COLLEGE |                     |
|---------|---------------------|
|         | Parent PIN Password |
|         | farad.Passwgc3      |

Once you have logged into the Parent Pin Login Site this screen will appear. Enter the Parent PIN and Password you received in your email.

The next screen will allow you to create your own password

| protect the privacy of your account, plea | ase enter a new password at this time. |
|-------------------------------------------|----------------------------------------|
| Old Password                              | Password must have:                    |
| Enter New Password                        | At least 8 characters.                 |
|                                           | <ul> <li>2 letter(s).</li> </ul>       |
| Confirm Password                          | 2 non-letter(s).                       |

#### If You Forget Your Password...

Please select a secret question and answer below. If you forget your password, we will use this secret question to verify your identity.

| Secret Question | [Select a Question] |
|-----------------|---------------------|
| Secret Answer   |                     |
|                 |                     |

To protect your identity you will be asked to provide a <u>Secret Question</u> and <u>Secret Answer</u>

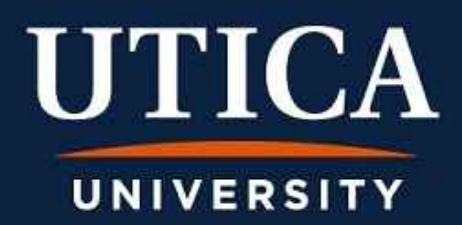

#### Your Account

| This information is accurate up to 0 | 6/16/14 11:05:58 |
|--------------------------------------|------------------|
| Prior Term (Past Due) Balance        | 0.00             |
| Current Term(s) Balance              | 23,620.00        |
| Pending Aid/Other Credits            | 18,537.00        |
| Total Balance On Account             | 5,083.00         |
| Make Payment                         |                  |
| Account Activity Detail              |                  |
| Your Recent Payments                 |                  |
|                                      | View All         |
| 04/28/2014 \$300.00                  | View             |

|                                                                 |                          | View Al                 |
|-----------------------------------------------------------------|--------------------------|-------------------------|
| To view all your bills cl                                       | ick 'View All'.          |                         |
| Billing Statement                                               | 06/12/2014               | <u>View</u><br>Download |
|                                                                 |                          |                         |
| netallmont Daymo                                                | nt Dianc                 |                         |
| nstallment Paymer                                               | nt Plans                 |                         |
| nstallment Paymer<br>Enroll in the Fall 2014                    | nt Plans<br>Payment Plan |                         |
| installment Paymer<br>Enroll in the Fall 2014<br>Gaved Accounts | nt Plans<br>Payment Plan |                         |

### **Available Options**

- Make Payment
- View Account Detail
- View Recent Payments
- Enroll in Payment Plan (available to eligible students only)
- View your Billing
   Statement

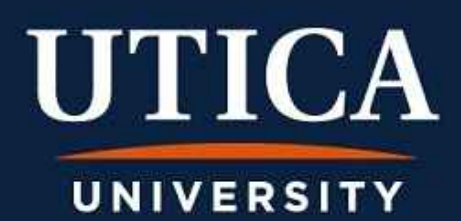

|                           |                 | View All  |
|---------------------------|-----------------|-----------|
| To view all your bills cl | ick 'View All'. |           |
| Billing Statement         | 06/12/2014 View | ) 🗧       |
|                           | Downio          | <u>au</u> |
|                           |                 |           |
| installment Payme         | nt Plans        |           |
| Enroll in the Fall 2014   | Payment Plan    |           |
| Enroll In the Pail 2014   | Payment Plan    |           |
|                           |                 |           |

**Decide How You Will Pay The Total Amount Due** 

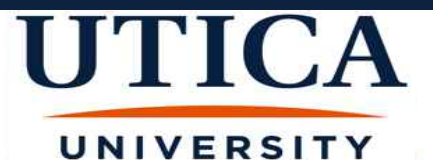

| PAYMENT SUMMARY   |            |  |
|-------------------|------------|--|
| Statement Date:   | 06/12/2014 |  |
| Student ID:       | 3          |  |
| Current Balance:  | \$5,083.00 |  |
| Due Date:         | 07/10/2014 |  |
| TOTAL AMOUNT DUE: | \$5,083.00 |  |

Office of Student Financial Services 1600 Burrstone Road Utica, NY 13502 315-792-3179

### **Reggie Trax**

1600 Burrstone Rod Utica. NY 13502

| DATE       | STATEMENT ACTIVITY                                       | CHARGE      | CREDIT     |
|------------|----------------------------------------------------------|-------------|------------|
| 06/12/2014 | BILL NUMBER: UCE0612140292841 Fall 2014                  |             |            |
|            | *********************** CHARGES ************************ |             |            |
|            | Health and Safety Fee                                    | \$100.00    |            |
|            | Student Health Insurance Fee                             | \$635.00    |            |
|            | Transition Fee                                           | \$150.00    |            |
|            | Student Activities Fee                                   | \$60.00     |            |
|            | Technology Fee                                           | \$100.00    |            |
|            | Housing Charges                                          | \$3,167.00  |            |
|            | Gold Meal Plan Charges                                   | \$2,800.00  |            |
|            | Tuition - Day Program                                    | \$16,608.00 |            |
|            | **************************************                   |             |            |
|            | Federal Direct Subsidized Loan                           |             | \$1,732.00 |
|            | Fed Direct Unsubsidized Loan                             |             | \$990.00   |
|            | UC Achievement Scholarship                               |             | \$8,500.00 |
|            | Federal Pell Grant                                       |             | \$2,865.00 |
|            | Residence Hall Grant                                     |             | \$1,000.00 |
|            | Utica College Grant                                      |             | \$650.00   |
|            | NYS Tuition Assistance Program                           |             | \$2,500.00 |
|            | ********* DEPOSITS ON ACCOUNT ********                   |             |            |
|            | 47085                                                    |             | \$200.00   |
|            | 47085                                                    |             | \$100.00   |

TOTAL AMOUNT DUE:

\$5,083.00

A detailed Payment Guide is available on our website. Please visit www.utica.edu/sfs. The Payment Guides are located on the right side of the page. If you have any other questions, please contact the Office of Student Financial Services at sfs@utica.edu or phone 315-792-3179. Thank you.

If payment is not received by the due date, a reminder email will be sent to you

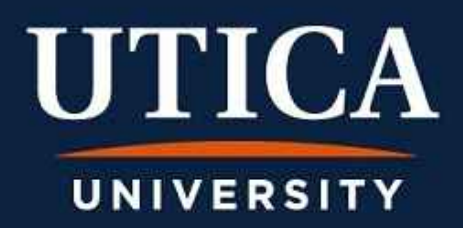

## Option Make a Payment in Full

| Your Account                           |                 |
|----------------------------------------|-----------------|
| This information is accurate up to 06/ | /16/14 11:05:58 |
| Prior Term (Past Due) Balance          | 0.00            |
| Current Term(s) Balance                | 23,620.00       |
| Pending Aid/Other Credits              | 18,537.00       |
| Total Balance On Account               | 5,083.00        |
| Make Payment                           |                 |
| Account Activity Detail                |                 |

If you wish to pay your semester balance in full: Select <u>Make Payment</u>

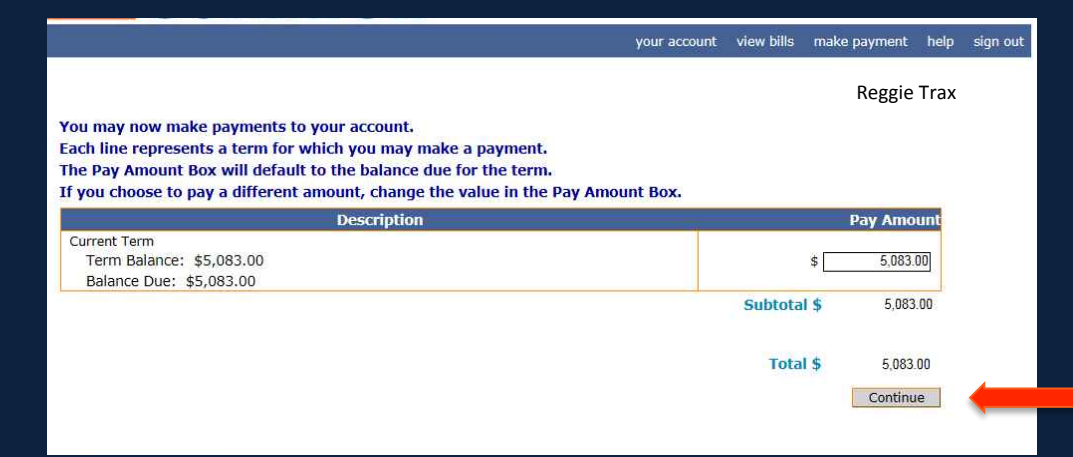

Verify the amount you wish to pay And click <u>Continue</u>

## Please select your method of payment.

| Select Method of Payment                                                          |          |
|-----------------------------------------------------------------------------------|----------|
| © Enter new credit card information.<br>© Enter new electronic check information. |          |
|                                                                                   | Continue |

Please enter your bank account information and click on the 'Continue Checkout' button.

UTICA

UNIVERSITY

IMPORTANT: Do not attempt to use credit card cash advance checks, brokerage account checks, or any check marked "Do Not Use for ACH". Your debit or credit card number will NOT work. You will need to enter your bank account number.

Only checks from regular checking accounts at U.S. domestic banks (including most credit unions) may be used for electronic check payments. Be sure to copy the routing/transit and account numbers very carefully from your check. If you enter incorrect values, or if you attempt to use a check that is not from a regular U.S. domestic bank checking account, your electronic check will be returned.

If you are unsure of whether or not your check can be used or what routing/transit and account numbers to enter, call your bank, ask them if your account can be used for ACH, and verify the correct numbers to use.

| Bank Account Number             |                                 |                                                               |
|---------------------------------|---------------------------------|---------------------------------------------------------------|
| Confirm Bank Account Number     |                                 |                                                               |
| Account Type                    | 🖲 Checking 🛛 🗍 Savings          |                                                               |
| Routing Transit Number          |                                 | What are my Routing Transit and Account Numbers?              |
| Account Holder Name             |                                 |                                                               |
| Email Address                   |                                 |                                                               |
| (Optional) Please provide a nam | e for this payment method to be | saved for future use:                                         |
|                                 |                                 | (You'll have a chance to review this order before it's final. |
|                                 |                                 | Continue                                                      |

| 10 10 10 10 10 10 10 10 10 10 10 10 10 1 |                |                                                            |
|------------------------------------------|----------------|------------------------------------------------------------|
| Liedit Card Number                       |                |                                                            |
| Expiration Month                         | Select Month · |                                                            |
| Expiration Year                          | Select Year 💌  |                                                            |
| Cardholder Name                          | 1              |                                                            |
| Address                                  | Í              | Enter the address where you receive the Mit fur this card. |
| City                                     |                |                                                            |
| State/Province/Region                    |                |                                                            |
| Zip/Postal Code                          |                |                                                            |
| Country                                  | United States  |                                                            |
| Card ID Code                             | -              | Error the three to have digit and a from your cent. Help   |
| Email Address                            |                |                                                            |
| Optional) Please pro                     |                | to be saved for future use:                                |
| •c:: 7/y                                 | Cred&Catt1     | (You'll have a chance to review this order before it's fin |

If you choose to pay by credit card, you must enter the information as indicated above. You also have the option to keep this credit card information on file for future payments. However, the payment will not automatically pay. You must log in to the payment page to initiate the payment.

If you choose to pay by electronic check, you must enter the information as indicated to the left. You also have the option to keep this account information on file for future payments

After all of the information has been completed click <u>Continue</u>. After you have ensured all payment information is correct, click on <u>Submit Payment</u>. You will receive a receipt in your Utica email

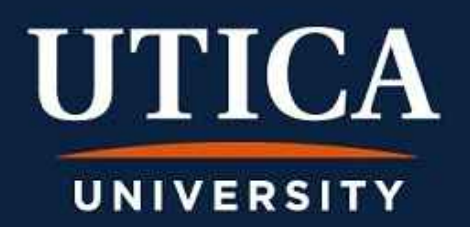

|                | View All                                                         |
|----------------|------------------------------------------------------------------|
| ck 'View All'. |                                                                  |
| 06/12/2014     | View<br>Download                                                 |
|                |                                                                  |
| nt Plans       |                                                                  |
| Payment Plan   |                                                                  |
|                |                                                                  |
|                |                                                                  |
|                | ck 'View All'.<br>06/12/2014<br>I <b>t Plans</b><br>Payment Plan |

## Option Enroll in Payment Plan

For \* Main Campus Undergraduate students, Utica College offers an option to pay the semester balance over the course of the semester. A down payment (1/5 of the semester balance) and a \$75 enrollment fee is due on or before July 10 (Spring: January 2). The remaining balance is due in 4 equal installments due August, September, October, and November (Spring: February, March, April and May).

> \* For Distance Learning students, Utica University offers a similar option to pay the semester balance. Details on this <u>Payment Plan</u> are available in the <u>Online Students</u> Payment Guide.

If you have chosen to keep payment information on file, you can review and/or edit this information. However, the payment will not automatically pay. You must log in to the payment page to initiate the payment.

When a payment is due on your account, you will receive a message in the email account you have provided to view your Student's Billing Statement.

## UTICA Option View Account Activity Detail

| Your Account                          |                 |
|---------------------------------------|-----------------|
| This information is accurate up to 06 | /16/14 11:05:58 |
| Prior Term (Past Due) Balance         | 0.00            |
| Current Term(s) Balance               | 23,620.00       |
| Pending Aid/Other Credits             | 18,537.00       |
| Total Balance On Account              | 5,083.00        |
| Make Payment                          |                 |
| Account Activity Detail               |                 |

UNIVERSITY

Click on <u>Account Activity Detail</u> where you can view all the activity on your account since this secure portal has been activated

| ACCOUNT ACTIVITY DETAIL                                 | CHARGES   | PAYMENTS/CREDIT |
|---------------------------------------------------------|-----------|-----------------|
| all 2014 Charges                                        |           |                 |
| Tuition - Day Program                                   | 16,608.00 |                 |
| Gold Meal Plan Charges                                  | 2,800.00  |                 |
| Housing Charges                                         | 3,167,00  |                 |
| Student Activities Fee                                  | 60.00     |                 |
| Technology Fee                                          | 100.00    |                 |
| Transition Fee                                          | 150.00    |                 |
| Health and Safety Fee                                   | 100.00    |                 |
| Student Health Insurance Fee                            | 635.00    |                 |
| all 2014 Estimated Aid (requirements must be satisfied) |           |                 |
| Federal Direct Subsidized Loan                          |           | 1,732.0         |
| Fed Direct Unsubsidized Loan                            |           | 990.0           |
| UC Achievement Scholarship                              |           | 8,500.0         |
| Federal Pell Grant                                      |           | 2,865.0         |
| Residence Hall Grant                                    |           | 1,000.0         |
| Utica College Grant                                     |           | 650.0           |
| NYS Tuition Assistance Program                          |           | 2,500.0         |
| all 2014 Deposits On Account                            |           |                 |
| 47085                                                   |           | 200.0           |
| 47085                                                   |           | 100.0           |

Make a payment Print Close

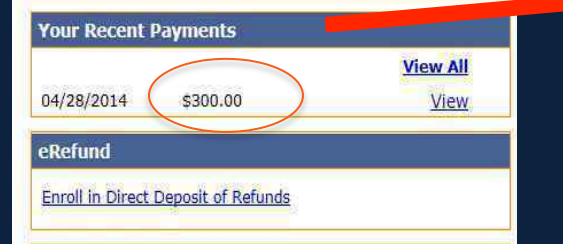

All of <u>Your Recent Payments</u> are available for viewing

## UTICA UNIVERSITY Enroll in Direct Deposit of Funds

### eRefund

Enroll in Direct Deposit of Refunds

Once you have clicked into <u>Enroll in Direct Deposit of</u> <u>Refunds</u>, an <u>eRefund Signup</u> screen will appear.

After clicking <u>Yes</u>, you need to enter the information as indicated at the right.

PLEASE ensure that all of the information is correct. An error will result in a delay of your refund.

### eRefund Signup

| Your | current | status  | is:Not | Yet E  | nrolled  | 1.   |      |
|------|---------|---------|--------|--------|----------|------|------|
| Do   | vou wa  | nt to u | se eRe | fund f | for dire | ct d | enos |

| Intration (Concerns) |              |           |          | adadat dada |      |      |
|----------------------|--------------|-----------|----------|-------------|------|------|
| € Yes, 1             | want refunds | deposited | directly | into my     | bank | acco |

 $\mathbf C$  No, I want to continue to receive refunds by check.

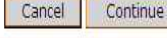

### eRefund Signup

| Name for this Account  | ex: 'My Checking' or 'Savings Acct' |
|------------------------|-------------------------------------|
| Account Holder Name    |                                     |
| Account Type           | C Checking C Savings                |
| New Account Number     |                                     |
|                        |                                     |
| Confirm Account Number |                                     |

# UNIVERSITY

## QUESTIONS?

**Your Account** This information is accurate up to 06/23/14 15:32:27 Prior Term (Past Due) Balance 0.00 Current Term(s) Balance 23,620.00 Pending Aid/Other Credits 18.537.00 **Total Balance On Account** 5.083.00 Make Payment Account Activity Detail Your Recent Payments View All \$300.00 04/28/2014 View eRefund Enroll in Direct Deposit of Refunds Parent PINs Add New You currently have no Parent PINs set up. URL for Parent PIN Login: https://commerce.cashnet.com/uticapay

### your account view bills make payment help sign out Reggie Trax Your Bills View All To view all your bills click 'View All'. View Billing Statement 06/12/2014 Download **Installment Payment Plans** Enroll in the Fall 2014 Payment Plan Saved Accounts Add New You have no saved payment methods.

More detailed information is available by clicking <u>Help</u> on the top of your main page

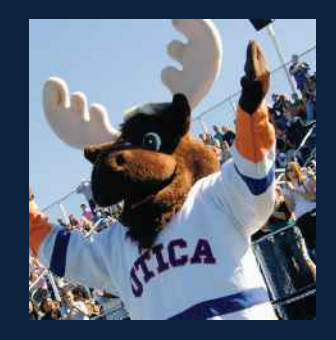

If you don't find your answer, please feel free to contact our office by phone 315-792-3179 or email at sfs@utica.edu